インターネット予約サイトのキャンセル待ちについて

キャンセル待ちの登録

- HPの予約画面で、ご希望の日程にある「キャンセル待ち」をクリックします。
- ② お客様情報入力画面に必須項目を入力してください。

キャンセルが出た場合

- キャンセル待ちをしているプランに空きが出た場合、ご登録のメールアドレスに通知が届きます。
- ② 予約を希望される場合は、予約サイトよりご予約に進みます。

※キャンセル待ちをされている方全員に、一斉にメールが発送されます。通知が届いた方 の予約をお約束するものではございませんのでご了承ください。

キャンセル待ちの取り消し

- ① キャンセル待ち受付通知のメールを開きます。
- ②「キャンセル待ちの取り消しはこちら」をクリックしてください。

※キャンセル待ちをしている日毎に取り消しが可能です。 ※取り消しをしないと、キャンセルが発生するたびにお知らせメール届きます。

| 氏名                         | adat ff                                                                                            |
|----------------------------|----------------------------------------------------------------------------------------------------|
| 氏名 (ふりがな)                  | නන නන                                                                                              |
| メールアドレス 83                 | fpa.front@gmail.com<br>notify@489ban.netからのメールが受信できるアドレスを入力してください。<br>携帯キャリアでのメールアドレスのご登録はご遠慮ください。 |
| メールアドレス(再入力)               | fpa.front@gmail.com                                                                                |
| 連絡先(主)                     | 電話番号         連終希望時間帯           09022226666         9                                               |
| キャンセル(空室)発生時の連 & ある<br>絡期限 | <ul> <li></li></ul>                                                                                |
|                            |                                                                                                    |

キャンセル待ちの取り消しはこちら

https://reserve.489ban.net/client/fpadatara/0/waitinglist/177595/login?hashedWa itingList=3843003150